# INSTRUCTIVO PARA REALIZAR LAS PRESENTACIONES EN EL SISTEMA MIS APLICACIONES WEB

# 1º PASO- INGRESAR DESDE INTERNET EXPLORER A <u>www.asip.gob.ar</u>

2° PASO-PRESIONAR SOBRE INGRESOS BRUTOS

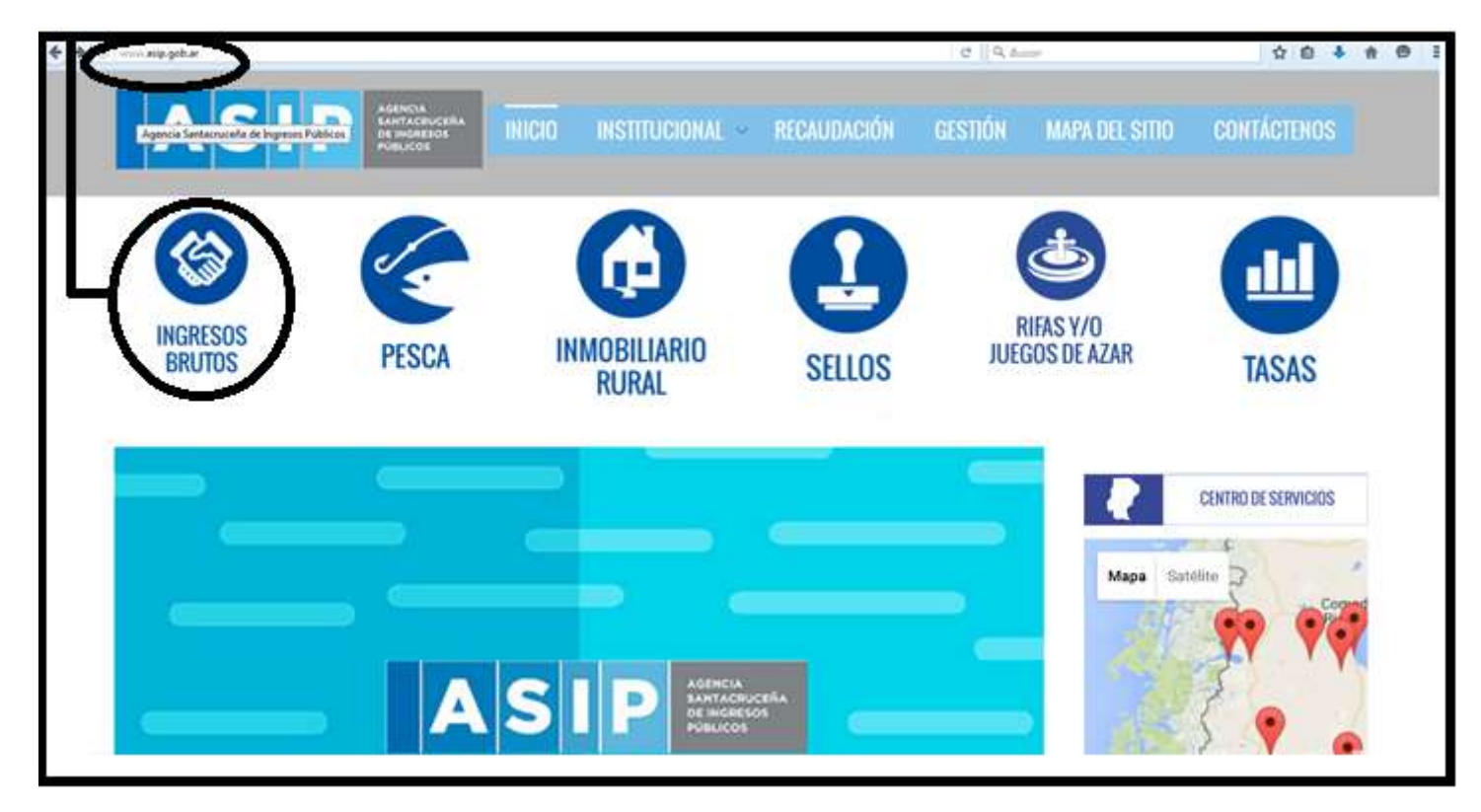

3° PASO- PRESIONAR SOBRE CONTRIBUYENTES DIRECTOS.

| ASIP MERICIO INSTITUCIONAL RECAUDACIÓN GESTIÓN MAPA D                                                                                                    | DEL SITIO CONTÁCTENOS    |
|----------------------------------------------------------------------------------------------------|--------------------------|
| INGRESOS BRUTOS                                                                                                    | INCRESOS BRUTOS          |
|                                                                                                    | J PESCA                  |
| fa un impuesto indirecto, cuyo freche generador es el eproceo habitasi y a lítulo enerosa, en paristicaión de la Provencia de Santa Cruz, del cameroza, indirestria, prefesión,<br>eficia, regescio, locaciones de bienes; obray y servician; a de cualquier otra actividad a lítulo exercus cualquiera sea la maturaleza del supla que la pretiz                            | INMOBILIARIO RURAL       |
| Sex contribuyentes las personas físicars, sociedades con o sur personnela jurídica y demás entes. Se clasifican en                                                                                                    | 1000                     |
| Costribuyestes Directos: que desarrollas sus actividades exclavamente en la Provincia de Santa Craz     Costribuyestes de Costrolla Validades para elemento en actividades en mán de una actividades en mán de costrolla entremanal                                                                                                    | Status                   |
| Contrologicado o controlo manufactoria que presente manufacione en esta della presenta provenzati      Il impante se determina par Declaración larada del cantrilaryorile deode deben consegnanza los ingresas brates devengados o presididos, según carresponda, darade el período facal, carectándose en forma menual, conforme los vencimientos del calendario impendivo. | RITAS Y/O JUEGOS DE AZAR |
| La all'conta general, all'cuntas especiales y los impuestos nitalmos se encaentran establecides en la Ley Impositiva                                                                                                    | TASAS                    |
| BUSCADOR DE ALÍCUOTAS                                                                                                    |                          |
| CONTRIBUYENTES DIRECTOS                                                                                                    |                          |
|                                                                                                    |                          |

|   | ALTAS, BAJAS Y MODIFICACIONES DE IIBB                      |
|---|------------------------------------------------------------|
| + | Altas                                                      |
| + | Bajas<br>Modificaciones                                    |
|   | Declaración Jurada – Via AFIP                              |
| ł | Declaración Jurada Ingresos Brutos Contribuyentes Directos |

5° PASO- PRESIONAR SOBRE INGRESAR A AFIP.

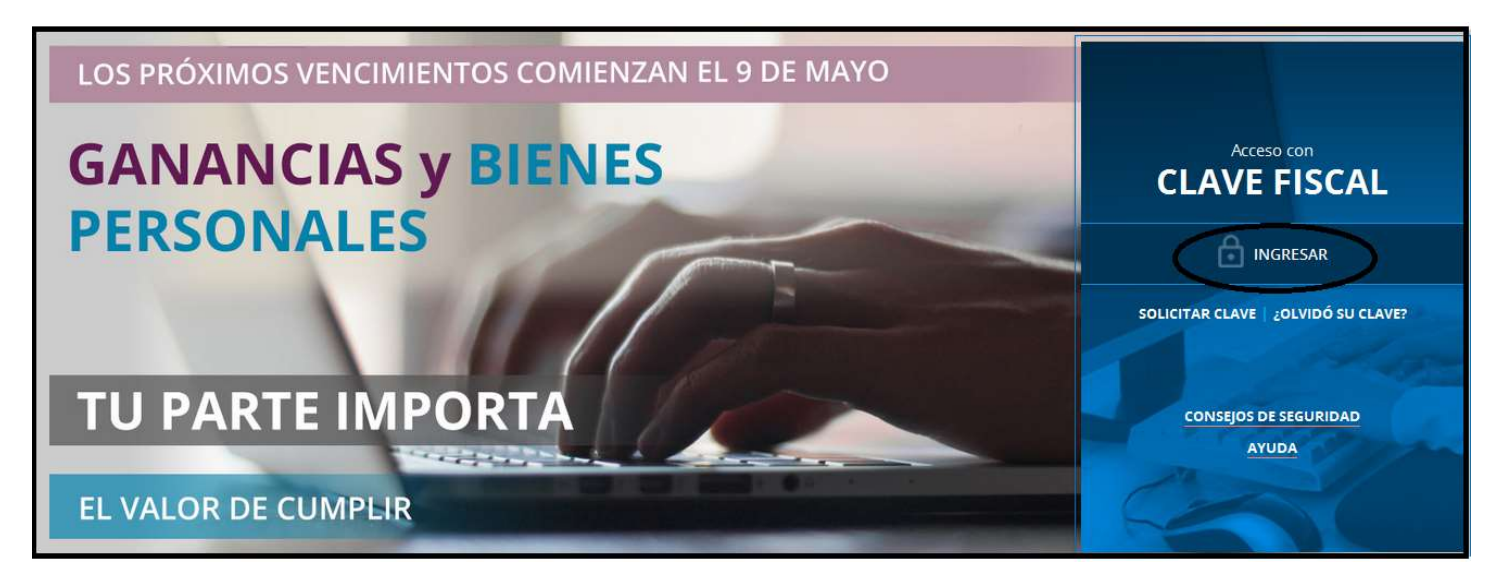

6° PASO- INGRESE SU NUMERO DE CUIT (SIN GUIONES) Y EN EL SIGUIENTE CAMPO SU CLAVE FISCAL.

|                                                |          | TECLA DO<br>SEGURO       | Â           |
|------------------------------------------------|----------|--------------------------|-------------|
| ADMINISTRACION FEDERAL<br>DE INGRESOS PUBLICOS | CLAVE    | CONSEJOS DE<br>SEGURIDAD | $\triangle$ |
|                                                | 2        | AYUDA                    | 1           |
| CLAVE FISCAL                                   |          | SOLICITE SU<br>CLAVE     | 1           |
| Por favor, complete los datos:                 | INGRESAR | ¿OLVIDÓ<br>SU CLAVE?     | 2           |
|                                                |          | 3                        |             |

#### 7° PASO-INGRESAR EN MIS APLICACIONES WEB.

| Servicios Ad                                   | Iministrativos Clave Fiscal                                                               |
|------------------------------------------------|-------------------------------------------------------------------------------------------|
| Aceptación de Datos Biométricos                | Aceptación de Designación                                                                 |
| Administrador de Relaciones de Clave Fiscal    | Domicilio Fiscal Electrónico                                                              |
| Turnos Web                                     | e-Ventanilla                                                                              |
| Ser                                            | vicios Habilitados                                                                        |
| ଚ Ganancias y Bienes - Nuestra parte           | ISPA - Aplicación para Selección de Personal AFIP                                         |
| Administración de puntos de venta y domicilios | Aportes en línea                                                                          |
| Autorización de Impresión de Comprobantes      | CCMA - CUENTA CORRIENTE DE CONTRIBUYENTES<br>MONOTRIBUTISTAS Y AUTONOMOS                  |
| ➔ Comprobantes en línea                        | Consulta de Operaciones Cambiarias - Contribuyente                                        |
|                                                | Declaración de CBU para cobros de origen tributario, aduanero<br>y de la seguridad social |
| Fiscalización Electrónica                      | ScMis Aplicaciones Web                                                                    |

# 8° PASO-COLOCAR EN **ORGANISMO** ASIP AGENCIA SANTACRUCEÑA DE INGRESOS PUBLICOS Y EN **FORMULARIO** LA OPCION F 5680-DIU SANTA CRUZ

| F.5680 - DIU SANTA CRUZ | USUARIO<br>RELACION                                           |
|-------------------------|---------------------------------------------------------------|
|                         |                                                               |
|                         | Búsqueda - Seleccione los filtros por los cuales desea buscar |
|                         | Organismo<br>ASIP - PROVINCIA DE SANTA CRUZ                   |
|                         | Formulario<br>F 5680 - DIU SANTA CRUZ                         |
|                         | Periodo Fiscal                                                |
|                         | Estado<br>Seleccione un estado -                              |
|                         | Fecha Modificación<br>Desde Hasta<br>DD-MM-AAAA DD-MM-AAAA    |
|                         | ACEPTAR                                                       |

## 9° PASO-PRESIONAR DETERMINACION.

| A B III F.5680 - DIU                      | SANTA CRUZ                                           |                           | 2015.11.2.567 🔀       |
|-------------------------------------------|------------------------------------------------------|---------------------------|-----------------------|
| × ASIP                                    | Ардинсал<br>Алантасянскийа<br>резнаряков<br>никцосов |                           | GRABAR PRESENTAR      |
| Datos Informativos Determinación qualitas | pós                                                  |                           |                       |
| Periodo Fiocal = 201711 Streament 6       |                                                      |                           |                       |
| Categoritación AFIP<br>MONOTRIBUTO        | Categoria Monotribulo<br>ALOCACIONES DE SERVICIO     |                           |                       |
| Domicilio                                 |                                                      |                           |                       |
| Calle                                     | Númers                                               | Pao                       |                       |
| Oficina - Diepto - Local                  | Provincia<br>SAVIA CRUZ                              | Local-dad<br>RIO GALLEGOS |                       |
| Código Pestal<br>9400                     |                                                      |                           |                       |
|                                           |                                                      |                           | · ANTERIOR SOCIENTE · |

10° PASO-EN TOTAL DE INGRESOS NO GRAVADOS COLOCAR (0) CERO DE CORRESPONER.

11° PASO-PRESIONAR SOBRE EL SIGNO

| Datos Informati | vos Determinación    | Líquidación                    |         |                         |             |           |          |
|-----------------|----------------------|--------------------------------|---------|-------------------------|-------------|-----------|----------|
| eriodo Fiscal = | 201604 Secuencia = 0 |                                |         |                         |             |           |          |
| eclaración      | de Actividades       |                                |         |                         |             |           |          |
| TIVIDAD AFIP    | ACTIVIDAD PROVINCIA  | DESCRIPCIÓN                    |         | IMPUESTO DETERMIN       | BASE EXENTA | ES EXENTA | DETALLAR |
| 9900            | 749900               | SERVICIOS EMPRESARIALES N.C.P. |         | 0.00                    | 0.00        | Es Exenta |          |
|                 |                      |                                |         |                         |             |           |          |
| otal Activid    | ades                 |                                |         |                         |             |           |          |
| Impuesto Cale   | culado Total         | Ţ                              | 0.00 Tr | otal Base Imponible     |             |           | 0.00     |
| Total Ingresos  | Exentos              | <u>,</u>                       | 0.00 Tc | otal de Ingresos No gra | vados       | $\subset$ | 0.00     |

#### 12° PASO-COLOCAR EL TOTAL FACTURADO MENSUAL EJ: (18916.46) Y LUEGO PRESIONAR ENTER.

| Provincia de Santa Cruz               |                                               |                    |
|---------------------------------------|-----------------------------------------------|--------------------|
| Periodo Fiscal = 201604 Secuencia = 0 |                                               |                    |
| Código Actividad AFIP<br>829900       | Descripción<br>SERVICIOS EMPRESARIALES N.C.P. |                    |
| Código Actividad Provincia<br>749900  | Descripción<br>SERVICIOS EMPRESARIALES N.C.P. |                    |
| ¿Es Actividad Principal?              |                                               |                    |
| ALICUOTA                              | ISA SE INT <u>PONING E</u>                    | IMPUESTO CALCULADO |
| 3.0 -)                                | 18916.46                                      | 567.49             |

#### 13° PASO-PRESIONAR LIQUIDACION.

| Datos Informa  | tivos Determinación           | Liquidación                    |                   |             |           |
|----------------|-------------------------------|--------------------------------|-------------------|-------------|-----------|
| Período Fiscal | = <b>201604</b> Secuencia = 0 |                                |                   |             |           |
| Declaración    | de Actividades                |                                |                   |             |           |
| ACTIVIDAD AFIP | ACTIVIDAD PROVINCIA           | DESCRIPCIÓN                    | IMPUESTO DETERMIN | BASE EXENTA | ES EXENTA |
| 829900         | 749900                        | SERVICIOS EMPRESARIALES N.C.P. | 567.49            | 0.00        | Es Exe    |

14° PASO-PRESIONAR **FECHA DE VENCIMIENTO** (SI ESTA VENCIDO PONER LA FECHA DEL DÍA A PAGAR, SINO COLOCAR LA FECHA QUE FIGURA EN EL CALENDARIO IMPOSITIVO LA CUAL DEPENDERÁ DE LA TERMINACIÓN DE CUIT DE CADA CONTRIBUYENTE, SUBIR AL COMIENZO DE LA PAGINA).

| Deducciones y Otros D         | ébitos                   |              |     |               |          |               |               |                |                  |          |
|-------------------------------|--------------------------|--------------|-----|---------------|----------|---------------|---------------|----------------|------------------|----------|
| DESCRIPCION                   |                          |              |     |               |          |               |               |                | IMPORTE          | DETALLAR |
| Saldo a Favor del Período Ant | erior                    |              |     |               |          |               |               |                | 0.00             | 10       |
| Retencioners Suthdats         |                          |              |     |               |          |               |               |                | 8.00             | 10 😫     |
| Percepciones Aduaneras        |                          |              |     |               |          |               |               |                | 0.00             | io \Xi   |
| Percepciones                  |                          |              |     |               |          |               |               |                | 6.00             | 10 😫     |
| Pagos a Cuenta                |                          |              |     |               |          |               |               |                | 0.00             | 00 💶     |
| Recaudaciones Bancarias       |                          |              |     |               |          |               |               |                | 0.00             | 10 😅     |
| Otros Débitos                 |                          |              |     |               |          |               |               |                | 0.00             | io 🛄     |
| Otros Créditos                |                          |              |     |               |          |               |               |                | 0.00             | 10 😳     |
| Total de Deducciones          |                          |              |     |               |          |               |               |                | 0.00             | 0        |
| A Favor del Contribuyente     |                          |              | 0.1 | 00            |          |               |               |                |                  |          |
| A Favor de Rentas             |                          | 41 4<br>1100 | -   | ab            | ril 201  | 6             |               | • ••           |                  |          |
|                               |                          | 28           | 29  | 30            | 31       | 1             | 2             | 3              |                  |          |
| Fecha de Vesceniento          | 18/04/2016               | 10           | 12  | 6<br>13<br>20 | 14<br>21 | 8<br>15<br>22 | 9<br>16<br>23 | 10<br>17<br>24 |                  |          |
| Fecha de Pago                 | 16/04/2016               | 1.1          | 26  | 27            | 28       | 29            | 30            | 1              |                  |          |
| Mutta                         | CONTRACTOR OF THE OWNER. | 2            | ંગ  | <u></u> .,    | 6        | 0             | 7             |                | Total a Ingresar | 567.49   |

## 15° PASO-PRESIONAR PRESENTAR

| 0 F.5680 - DIU SA                            |                                                  |            | 2015.11.7.567 🔀                   |
|----------------------------------------------|--------------------------------------------------|------------|-----------------------------------|
|                                              | M<br>CRUCEÑA<br>RESOS<br>IOS                     |            |                                   |
| Datos Informativos Determinación Liquidación |                                                  |            |                                   |
| Período Fiscal = 201711 Secuencia = 0        |                                                  |            |                                   |
| Categorización AFIP<br>MONOTRIBUTO           | Categoria Monotrouto<br>A LOCACIONES DE SERVICIO |            |                                   |
| Domicilio                                    |                                                  |            |                                   |
| Calle                                        | Número                                           | Piso       |                                   |
| Oficina - Depto, - Local                     | Provincia<br>Planta CP1/2                        | Localidad  |                                   |
| Código Postal<br>9400                        | antin STOC                                       | NU VILLEUS |                                   |
|                                              |                                                  |            | <antenior siguente=""></antenior> |

# 16° PASO-PRESIONAR SI.

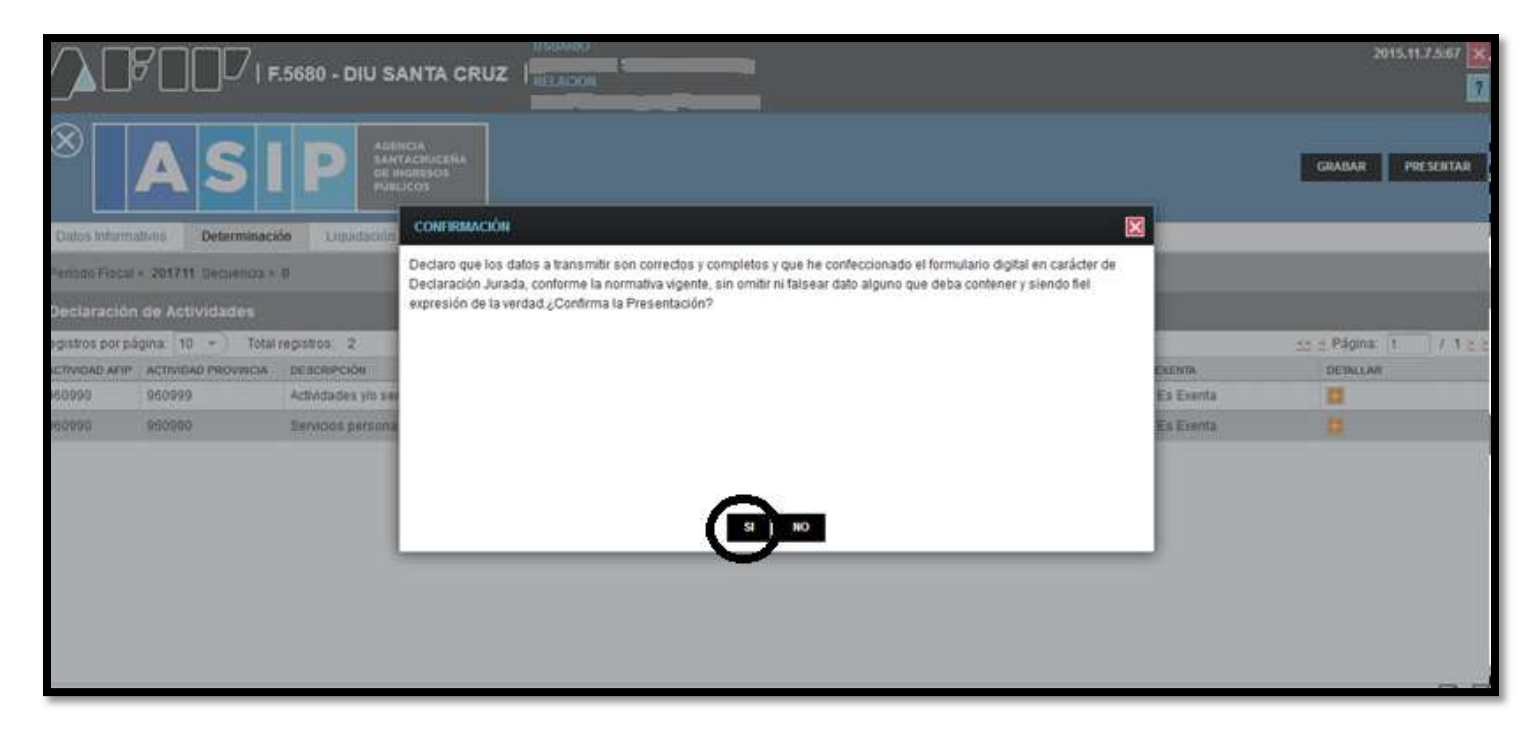

# 17° PASO-IMPRIMIR.

| https://seti.afip.gob.ar/setiweb/come | non/ticket.jsp?page=1&pager=ticketPage                                    |
|---------------------------------------|---------------------------------------------------------------------------|
|                                       | ASIP                                                                      |
| Presentación d<br>Acuse de r          | e DJ por Internet<br>ecibo de DJ                                          |
| Organismo Recaudador                  | ASIP - PROVINCIA DE SANTA CRUZ                                            |
| Formulario                            | 5680 v400 - IB SANTA CRUZ WEB - DIU<br>(DECLARACION IMPOSITIVA UNIFICADA) |
| CUIT                                  |                                                                           |
| Impuesto:                             | 5680 - SANTA CRUZ - IB                                                    |
| Concepto:                             | 19 - OBLIGACION MENSUAL/ANUAL                                             |
| Subconcepto:                          | 19 - OBLIGACION MENSUAL/ANUAL                                             |
| Periodo:                              | 2017-11                                                                   |
| Nro. verificador.                     | 248041                                                                    |
| Canadad de registros.                 |                                                                           |
| Fecha de Presentación:                | 2017-12-13 Hora: 11:58:23                                                 |
| Nro. de Transacción:                  | 580450907                                                                 |
| Código de Control:                    | 1Kn#77                                                                    |
| Usuario autenticado por:              | AFIP (ClaveFiscal)                                                        |
| [248041F5680.ed26f85a91dc             | 35e5c0238db3d2c0e09b.b64]                                                 |
| Verificador de inteor                 | (dad (aloonimo MD5)                                                       |
| (ed26f85a91dc36e5                     | c0238db3d2c0e09b]                                                         |
| Conserve este Acuse de Recibo co      | omo comprobante de presentación                                           |
| FORMULA                               | ARIO 5685                                                                 |
| Podrá usarlo para paga                | r hasta el dia 13/12/2017                                                 |
| Importe Ca                            | ipital: \$ 0.00                                                           |
| Intotée Cale                          | UDWAY A DWD                                                               |

18° PASO-SI NO SE ABRIERA EL ARCHIVO CON EL CÓDIGO DE BARRAS PARA ABONAR, DEBERÁ PRESIONAR EN EL **ICONO ROJO** QUE SE ENCUENTRA A LA IZQUIERDA DE **GENERAR VEP**.

19° PASO-SI QUISIERA PAGAR POR HOMEBANKING DEBERÁ PRESIONAR GENER AR VEP.

20° PASO-PARA PODER IMPRIMIR EL FORMLARIO 5680 DEBERA PRESIONAR

SOBRE LA FLECHA

| $\odot$                                    | Acuse de presentación Nro: 48082 |               |          |                    |                       |  |
|--------------------------------------------|----------------------------------|---------------|----------|--------------------|-----------------------|--|
| Presentación de DDJJ y Pagos               |                                  |               | Usuario: | Autenticante: AFIF |                       |  |
| Consulta de DDJJ presentadas en este siste | ma                               |               |          |                    | AYUDA SALIR           |  |
| 📄 Versión imprimible (consulta completa)   | 🚔 Imprimir                       |               |          |                    |                       |  |
|                                            |                                  |               |          |                    | Se encontró un item   |  |
| Estado                                     | CUIT/CUIL                        | Formulario    | Período  | Transacción        | Fecha de Presentación |  |
| Generar VEP Aceptada                       |                                  | 5680 v400     | 2016-04  | 480828387          | 2016-05-02 14:12:15   |  |
|                                            |                                  |               |          |                    | Se encontró un ítem   |  |
| Exportar es                                | tos resultados a                 | : CSV   Excel | XML   PD | F   RTF            |                       |  |

# 21º PASO-PRESIONAR SOBRE PDF.

| BUSCAR               |             |                         |                | CUITS: [2  | 0056041649], Fo              | rmulario: 5680                 |
|----------------------|-------------|-------------------------|----------------|------------|------------------------------|--------------------------------|
| egistros por página: | 25 - Total  | registros: 35           |                |            | SS 5 Página                  | 1 / 2 22                       |
| ACCIONES             | CUIT        | FORMULARIO              | PERIODO FISCAL | ESTADO     | FECHA ÚLTIMA<br>MODIFICACIÓN | USUARIO ULTIMA<br>MODIFICACIÓN |
|                      | 20056041649 | F.5680 - DIU SANTA CRUZ | 201604         | Presentado | 02-05-2016 14:12             | 20056041649                    |
| Ver<br>Rectificar    | 20056041649 | F.5680 - DIU SANTA CRUZ | 201510         | Presentado | 12-04-2016 13:12             | 20056041649                    |
| PDF                  | 20056041649 | F 5680 - DIU SANTA CRUZ | 201603         | Presentado | 12-04-2016 11:18             | 20056041649                    |
| & Acuse              | 20056041649 | F.5680 - DIU SANTA CRUZ | 201602         | Presentado | 12-04-2016 10:40             | 20056041649                    |
| Acciones •           | 20056041649 | F.5680 - DIU SANTA CRUZ | 201512         | Presentado | 12-04-2016 10:36             | 20056041649                    |
| Acciones ·           | 20056041649 | F.5680 - DIU SANTA CRUZ | 201511         | Presentado | 12-04-2016 10:32             | 20056041649                    |

#### 22° PASO-PRESIONAR IMPRIMIR

| 100                 | 1         | ASIP                                                                                                    | time -                                                                                                    | Nº FO           | RMULARI  |
|---------------------|-----------|----------------------------------------------------------------------------------------------------|----------------------------------------------------------------------------------------------------|-----------------|----------|
|                     | 2         |                                                                                                    |                                                                                                    |                 | 5680     |
| S North Contraction |           | IMPUESTO SOBRE LOS IN                                                                                                    | GRESOS BRUTOS                                                                                                    | N* VE           | RIFICADO |
|                     |           | DECLARACION .                                                                                                    | URADA                                                                                                    | 100             | 48041    |
| - 22                | Cuit      |                                                                                                    | et the bost approx                                                                                                    |                 |          |
|                     | Denor     | ninación o razón social:                                                                                                    |                                                                                                    |                 |          |
| Periodo: 201        | 11        | Secuencia: Original                                                                                                    | Fecha de Pre                                                                                                    | sentación: 13/1 | 2/2017   |
| Actividad           | Actividad | Descripción                                                                                                    | 1                                                                                                    | Impuesto        | Base     |
| Actividad           | Actividad | Descripción                                                                                                    |                                                                                                    | Impuesto        | Base     |
| AFIP                | Provincia |                                                                                                    |                                                                                                    | Determinado     | Exenta   |
| 960990              | 960999    | Actividades y/o servicios de intermediació<br>comisiones, bonificaciones, porcenta,<br>análogas N.C.P. (Incluye venta de com<br>comisión, venta de mercaderías de prop                                           | i que se ejerzan percibiendo<br>es u otras retribuciones<br>bustibles al por menor por<br>edad de terceros, servicios                      | \$ 0.00         | \$ 0.00  |
|                     |           | de agencias de viajes, comisión por ve                                                                                                    | nta de automotores, etc.)                                                                                                    |                 |          |
| 960990              | 960990    | de agencias de viajes, comisión por ve<br>Servicios personales n.c.p. (Incluye a<br>y espiritismo, las realizadas con fines<br>matrimoniales, de investigaciones genes<br>acompañantes, la actividad de lustrabo | nta de automotores, etc.)<br>ctividades de astrología<br>sociales como agencias<br>lógicas, de contratación de<br>las, acomodadores de aut | \$ 0.00         | \$ 0.00  |